# HOW TO EMBED VIDEOS WITHIN AN OPENLABYRINTH SCENARIO

This tutorial gives you step by step instructions on how to embed videos onto an OpenLabyrinth scenario from Panopto however the same instructions apply when embedding other videos where a embeddable code is available (such as in YouTube).

1. Log onto OpenLabyrinth and select the scenario/case you wish to upload the video and click 'Edit'.

| 4 | ightarrow $ ightarrow$ $ m C$ $ m G$                      | 🛛 🔒 https://openlabyrin | th.sgul.ac.uk      | /labyrinthMana | ger/global/4             | 190        |                |                            |
|---|-----------------------------------------------------------|-------------------------|--------------------|----------------|--------------------------|------------|----------------|----------------------------|
|   | 🛕 OpenLabyrinth                                           | Home Labyrinths -       | Tools <del>*</del> | Scenarios -    | Sets -                   | Forums     | Help ▼         |                            |
|   | <ul><li>Details</li><li>Delete</li></ul>                  | Labyrinth Info          |                    |                |                          |            |                |                            |
|   | CORE LAYOUT                                               | number of nodes         |                    | 10             |                          |            |                |                            |
|   | <ul><li>Visual Editor</li><li>O Nodes</li></ul>           | number of links         |                    | 34             |                          |            |                |                            |
|   | Node Grid                                                 |                         |                    |                |                          |            |                |                            |
|   | SUB-OPTIONS                                               | Labyrinth Details       | Health and         | I Hygiene      |                          |            |                |                            |
| < | Chats     Questions     Avatars                           | Labyrinth Description   | File •             | Edit - Insert  | <ul> <li>View</li> </ul> | ▼ Format   | ▼ Table        | Tools ▼                    |
|   | Counters     Counter Grid                                 |                         | 8                  | Formats •      | BI.                      | Font Famil | y ▼ For<br>© ¶ | nt Sizes ▼<br>¶₄ Inline Se |
|   | <ul> <li>Counter Displays</li> <li>Rules</li> </ul>       |                         |                    |                |                          |            |                |                            |
|   | <ul> <li>☑ Pop-up messages</li> <li>☑ Elements</li> </ul> |                         |                    |                |                          |            |                |                            |

2. Select 'Nodes' on the left-hand side bar, and this will list all nodes within the selected case.

| 4 | -)→ C' û                                           | ♥ A https://openlabyrinth.sgul.ac.uk/labyrinthManager/global/490 |                    |               |        |                       |             |               |
|---|----------------------------------------------------|------------------------------------------------------------------|--------------------|---------------|--------|-----------------------|-------------|---------------|
|   | 🛕 OpenLabyrinth                                    | Home Labyrinths -                                                | Tools <del>•</del> | Scenarios •   | Sets - | Forums                | Help▼       |               |
|   | <ul><li>Details</li><li>Delete</li></ul>           | Labyrinth Info                                                   |                    |               |        |                       |             |               |
|   | CORE LAYOUT                                        | number of nodes number of links                                  |                    | 10            |        |                       |             |               |
|   | <ul> <li>Visual Editor</li> <li>O Nodes</li> </ul> |                                                                  |                    | 34            |        |                       |             |               |
|   | III Node Grid                                      |                                                                  |                    |               |        |                       |             |               |
|   | <b>%</b> Links                                     | Labyrinth Details                                                |                    |               |        |                       |             |               |
|   | SUB-OPTIONS                                        | 1 - h i - ih- <b>T</b> itle                                      | [11                | 11            |        |                       |             |               |
| _ |                                                    | Labyrinth litle                                                  | Health and Hygiene |               |        |                       |             |               |
| < | <ul><li>Questions</li></ul>                        | Labyrinth Description                                            | File -             | Edit 👻 Insert | - View | ▼ Forma               | t • Table • | • Tools •     |
|   | Avatars                                            |                                                                  | 6 0                | Formats •     | B Z    | Font Fam              | ilv 🔻 Fon   | t Sizes 🔻     |
|   | Counters                                           |                                                                  | 0 5                |               |        |                       |             | <b>T</b>      |
|   | Counter Grid                                       |                                                                  | ° 🛋                |               |        | <u>A</u> · <u>A</u> · |             | 1I₄ Inline Se |
|   | Counter Displays                                   |                                                                  |                    |               |        |                       |             |               |
|   | ☑ Rules                                            |                                                                  |                    |               |        |                       |             |               |
|   | Pop-up messages                                    |                                                                  |                    |               |        |                       |             |               |
|   | & Elements                                         |                                                                  |                    |               |        |                       |             |               |

| <b>Open</b> Labyrint                                    | h Home     | Labyrinths * Tools * Scenarios * Sets      | r Forums Help ▼         | administrator      |
|---------------------------------------------------------|------------|--------------------------------------------|-------------------------|--------------------|
| Q Labyrinth Search                                      | Home / I   | My Labyrinths / Health and Hygiene / Nodes |                         |                    |
| LABYRINTH<br>Play<br>C Details                          | Edit       | nodes of Labyrin                           | th "Health and Hygiene" | Add a not          |
| CORE LAYOUT                                             |            | Title                                      | Actions                 | Outgoing Links     |
| <ul> <li>Visual Editor</li> <li>O Nodes</li> </ul>      | 8226(root) | Hygeine and healthy body                   | C Edit SView Delete     | <b>&amp;</b> Links |
| III Node Grid                                           | 9483       | Hand washing                               | C Edit 👁 View 🗎 Delete  | % Links            |
| SUB-OPTIONS                                             | 11469      | Hand washing video                         | I Edit ● View ■ Delete  | % Links            |
| E Sections                                              | 14122      | Healthy heart                              | C Edit                  | % Links            |
| Questions                                               | 14123      | Healthy body                               | C Edit S View Delete    | & Links            |
| Avatars     Counters                                    | 14124      | Pharmacy                                   | Cਟ Edit ● View          | % Links            |
| <ul><li>Counter Grid</li><li>Counter Displays</li></ul> | 14125      | Mental health and wellbeing                | C Edit View Delete      | % Links            |
| Rules     Pop-up messages                               | 14126      | Exercise                                   | C Edit S View B Delete  | % Links            |

3. Now, locate your video in Panopto and click the 'share' icon. This will open a pop-up window with video embed options.

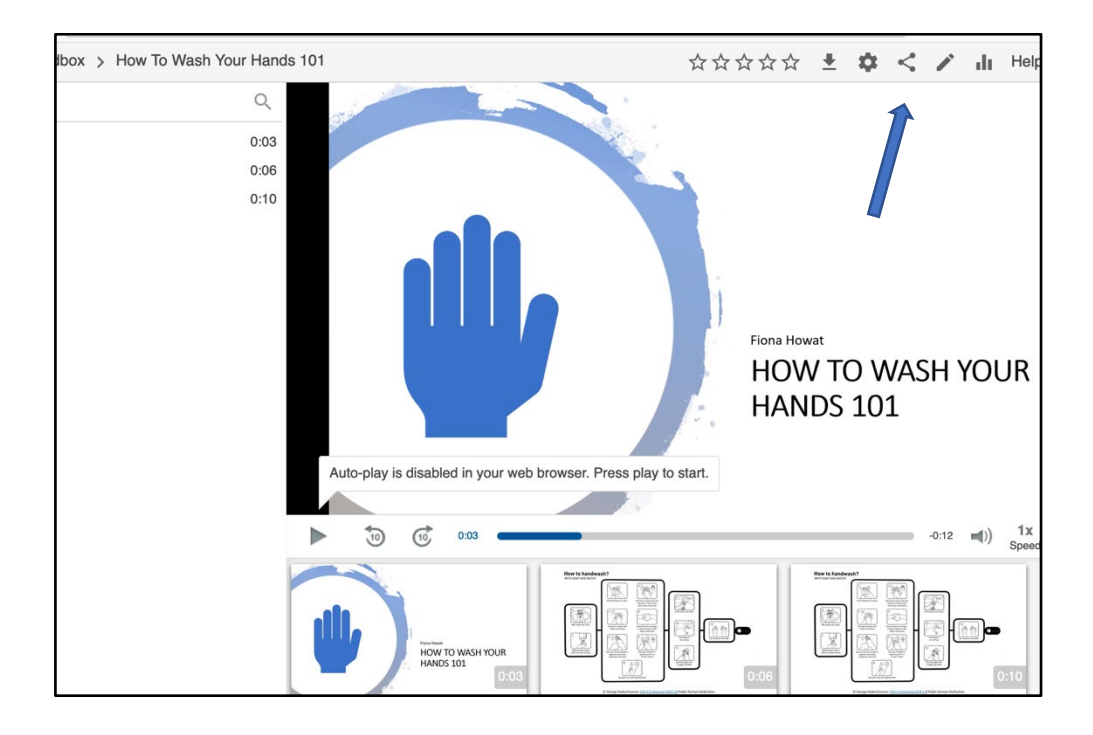

| ▶ How To Was                                               | h Your Hands 101                                                                                                    |                          | Learn mor   | e X |  |  |
|------------------------------------------------------------|----------------------------------------------------------------------------------------------------|--------------------------|-------------|-----|--|--|
| Overview Link<br>Share Vide<br>Outputs Cop<br>Quiz Results | Embed<br>eo Embed Options:<br>by the code to embed this s                                                                                                    | session into a website.  | Learn more  |     |  |  |
| Streams As                                                 | pect Ratio                                                                                                    | Width (px)               | Height (px) |     |  |  |
| Clips                                                      | 16:9 💌                                                                                                    | 720                      | 405         |     |  |  |
| Search                                                     | art At (HH-mm-se hours and minute                                                                                                    | e ontional) Interacti    | wity        |     |  |  |
| Captions                                                   | )                                                                                                    |                          | vity        | •   |  |  |
| Manage                                                     |                                                                                                    |                          |             |     |  |  |
| Cop                                                        | Autoplay Enable 'Watch in Panopto' Show Title Show Logo Copy Embed Code ciframe src="https://squl.cloud.panopto.eu/Panopto/Panopto/Panopt |                          |             |     |  |  |
| Who<br>This                                                | has access:<br>session inherits permissio                                                                                                    | ins from its folder: ELL | J Sandbox   |     |  |  |
| 6                                                          | Specific people<br>Only specific users an                                                                                                    | d groups can view.       |             | -   |  |  |
| sat E                                                      | LU Sandbox::Creator                                                                                                    |                          | Can create  |     |  |  |
| s <u>a</u> t ⊨                                             | LU Sandbox::Viewer                                                                                                    |                          |             |     |  |  |
|                                                            |                                                                                                    |                          |             |     |  |  |

4. Click 'Embed'. Then copy the embed code by clicking the 'Copy Embed Code' button on the lefthand side as seen in image below.

| Overview Share Outputs Ouiz Besults    | Link Embed Video Embed Options:<br>Copy the code to embed this | s session into a website. Lee                   | arn more             |
|----------------------------------------|----------------------------------------------------------------|-------------------------------------------------|----------------------|
| Streams<br>Clips<br>Search<br>Captions | Aspect Ratio<br>16:9  Start At (HH:mm:ss, hours and min<br>0   | Width (px) 720 Utes optional) Interactivity All | Height (px)          |
| Log                                    | ☐ Autoplay 	☑ Enab                                             | le 'Watch in Panopto'                           | Show Title Show Logo |

4. Now go back to OpenLabyrinth, and from the list of nodes, choose the node that you want to upload the video. Click the 'Edit' button next to the title of chosen node, and then scroll to the 'Node content' box. Here in this tutorial, I have selected the node 'Handwashing video'.

| <b>Open</b> Labyrinth                            | Home       | Labyrinths * Tools * Scenarios * Sets * Forums He | dp≁                    | administrator • |
|--------------------------------------------------|------------|---------------------------------------------------|------------------------|-----------------|
| Q Labyrinth Search                               | Home / M   | fy Labyrinths / Health and Hygiene / Nodes        |                        |                 |
| LABYRINTH Play Contails                          | Edit       | nodes of Labyrinth "Hea                           | Ith and Hygiene"       | Add a node      |
|                                                  | #          | Title                                             | Actions                | Outgoing Links  |
| <ul> <li>Visual Editor</li> <li>Nodes</li> </ul> | 8226(root) | Hygeine and healthy body                          | C Edit 💿 View 🔒 Delete | % Links         |
| III Node Grid     Links                          | 9483       | Hand washing                                      | C Edit 👁 View 🖻 Delete | % Links         |
| SUB-OPTIONS                                      | 11469      | Hand washing video                                | C Edit 👁 View 🗃 Delete | % Links         |
| Sections                                         | 14122      | Healthy heart                                     | C Edit 👁 View 📾 Delete | % Links         |
| <ul><li>Questions</li><li>Avatars</li></ul>      | 14123      | Healthy body                                      | I Edit                 | % Links         |
| <ul><li>Counters</li><li>Counter Grid</li></ul>  | 14124      | Pharmacy                                          | I Edit ● View ● Delete | % Links         |
| Counter Displays     Pulse                       | 14125      | Mental health and wellbeing                       | Edit View Delete       | % Links         |

| Edit "Han<br>Hygiene" | d washing video" in Labyrinth "Health and 📫                                                                   |
|-----------------------|----------------------------------------------------------------------------------------------------|
| Node Content          |                                                                                                    |
| Title                 | Hand washing video                                                                                            |
| Node Content          | File - Edit - Insert - View - Format - Table - Tools -                                                        |
|                       | ◆ Formats * B I Font Family * Font Sizes * 臣 王 王 三 三 三 :: * :: * Ξ Ξ                                          |
|                       | 🔗 🖬 🚊 🖶 🐨 🖼 🔺 🖪 - 🙄 📲 🖬 Inline Semantics - Annotate                                                           |
|                       | You should wash your hands for the amount of time it takes to sing "Happy Birthday" twice (around 20 seconds) |
|                       | p Words: 19                                                                                                   |

5. The node content box is where the content of your node is. Place your cursor within the box where you wish to insert the video, and then click on the 'Insert' dropdown. Then, select 'Insert video'.

| Node Content         Title       Hand washing video         Node Content         File * Edit * Insert * View * Format * Table * Tools *         Form El Insert video         Illy * Fornt Sizes * E E E E E E E E E E E E E E E E E E                                                                                                    | Edit "Han<br>Hygiene" | d washi             | ing video'                                                                                                    | ' in Labyrinth "Health a                                 |
|----------------------------------------------------------------------------------------------------|-----------------------|---------------------|----------------------------------------------------------------------------------------------------|----------------------------------------------------------|
| Title       Hand washing video         Node Content       File ▼ Edit ▼ Insert ▼ View ▼ Format ▼ Table ▼ Tools ▼         ♥ Form ₺ Insert video       illy ▼ Fornt Sizes ▼ ₺ ₺ ₺ ₺ ₺ ₺ ₺ ₺ ₺ ₺ ₺ ₺ ₺ ₺ ₺ ₺ ₺ ₺                                                                                                    | Node Content          |                     |                                                                                                    |                                                          |
| Node Content       File ▼ Edit ▼ Insert ▼ View ▼ Format ▼ Table ▼ Tools ▼         Insert video       Insert video         Insert image       Insert image         Insert link       Ctrl+K         You should wash you       Ω Special character         Horizontal line       Anchor         Page break       Insert date/time →         Nonbreaking space       Insert template                                                                                                   | Title                 | Hand washing video  | þ                                                                                                    |                                                          |
|                                                                                                    | Node Content          | File • Edit •       | Insert • View • For                                                                                                    | nat • Table • Tools •                                    |
| Image       Insert image         Insert ink       Ctrl+K         You should wash you       Insert link         Ctrl+K       Insert link         Ctrl+K       Insert link         Ctrl+K       Insert link         Ctrl+K       Insert link         Ctrl+K       Insert link         Ctrl+K       Insert link         Ctrl+K       Insert link         Insert link       Insert link         Insert date/time       Insert date/time         Nonbreaking space       Insert template |                       | Sorma               | Insert video                                                                                                    | illy 🝷 Font Sizes 👻 🔄 🗄 🗮 🗮 🗄                            |
| You should wash you You should wash you You should wash you You should wash you P You should wash you P You should wash you P You should wash you P Insert link Ctrl+K                                                                                                    |                       | e 🛋 👱               | Insert image                                                                                                    | CO I II Inline Semantics - Annotate                      |
| noor tempero                                                                                                    |                       | You should wash you | <ul> <li>Insert link Ctrl+K</li> <li>Ω Special character</li> <li>Horizontal line</li> <li>□ Anchor</li> <li>□ Page break</li> <li>Insert date/time</li> <li>Nonbreaking space</li> <li>Insert template</li> </ul> | takes to sing "Happy Birthday" twice (around 20 seconds) |

6. There are two tabs such as 'General' and 'Embed'. Click the 'Embed' tab here. Paste the code using the keyboard keys (Ctrl/Cmd + V), or right-click and select 'Paste' from the list. This will paste the code you have copied from Panopto. Click 'Ok' and this will save the code and close the pop-up box.

| Edit "Hand<br>Hygiene" | d washing video" in Labyr                                                                                                    | inth "Health and         |
|------------------------|----------------------------------------------------------------------------------------------------|--------------------------|
| Node Content           | Insert/edit video                                                                                                    | ×                        |
| Title<br>Node Content  | General       Embed         Paste your embed code below:       - <iframe autoplay"="" src="https://sgul.cloud.panopto.eu/Panopto/Pages&lt;/td&gt;       -         /Embed.aspx?id=a5571d8d-e45a-4135-9cc0-ac1c00aa8981&amp;       -         autoplay=false&amp;offerviewer=true&amp;showtite=true&amp;showbrand=false&amp;       -         start=0&amp;interactivity=all* height=*405* width=*720* style=*border: 1p;       solid #464646;* allowfullscreen allow="></iframe> | E E E E E E E T E T E    |
|                        | Ok Cance                                                                                                    | wice (around 20 seconds) |

7. You will be able to see that now a placeholder has been placed in the 'Node content' box however you will not see the video itself.

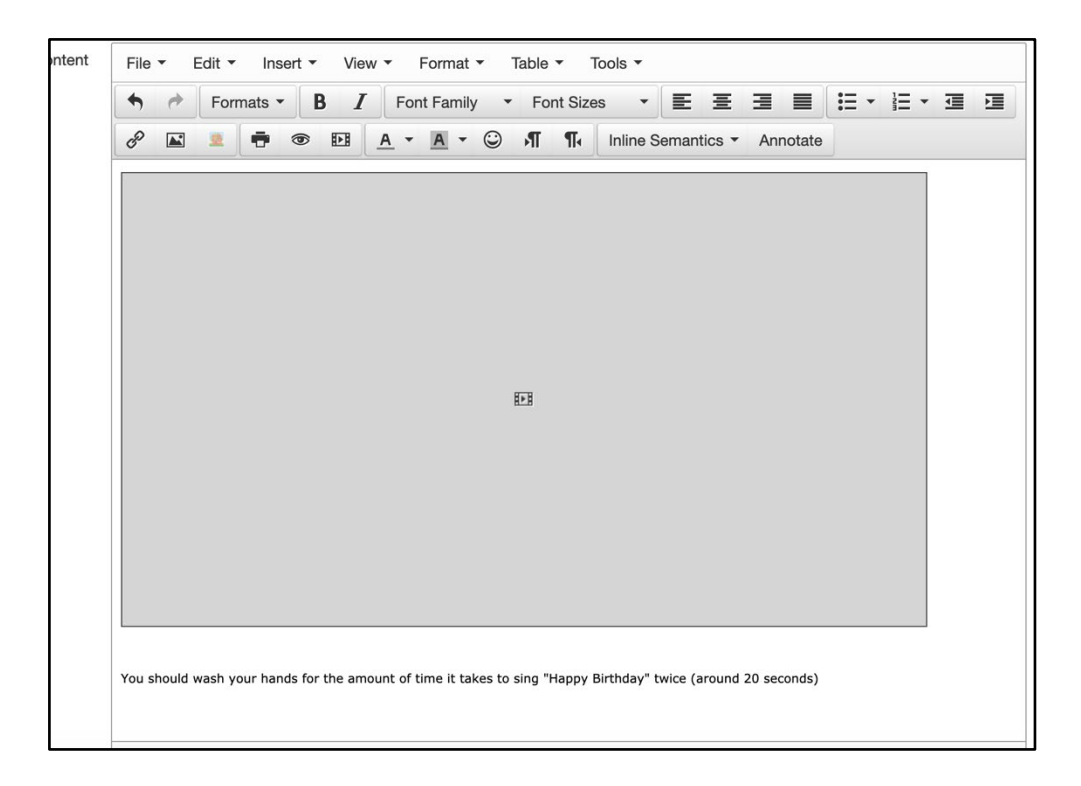

8. To change dimensions, click on the placeholder and then click 'Insert' and 'Insert video' (same as in step 6). Enter the required width & height for the video in the 'General' tab and click 'Ok'. In this tutorial, I have updated the dimensions to 500 X 405 in order to be proportionate with the text on the page.

| Node Content | File ▼ Edit ▼        | Insert • View • Format • Table • Tools •                                        |
|--------------|----------------------|---------------------------------------------------------------------------------|
|              | Sorma                | E Insert video ily ▼ Font Sizes ▼ E E E E E E F E ▼ E ▼ E F E                   |
|              | P Porma              | E2 Insert Video       IIJy ▼ Font Sizes ▼ E E E E := ▼ := ▼ := ▼ := ▼ := ▼ := ▼ |
|              | You should wash your | Nonbreaking space<br>Insert template                                            |

| File - E | dit ▼ Inser<br>Formats ▼ | t • View <b>B</b> | <ul> <li>For</li> <li>Font F</li> </ul> | rmat <del>•</del><br>amily | Table -<br>Font Siz | Tools <del>•</del><br>res • | EI        |
|----------|--------------------------|-------------------|-----------------------------------------|----------------------------|---------------------|-----------------------------|-----------|
| co 🛋     |                          |                   | <u>A</u> • <u></u>                      |                            | , s∎ ¶∢             | Inline S                    | Semantics |
| ĵ        |                          |                   |                                         |                            | -0                  | _                           |           |
| Insert   | /edit vide               | 90                |                                         |                            |                     | ×                           |           |
| General  | Embed                    |                   |                                         |                            |                     |                             |           |
| Source   |                          | ie&showb          | rand=fals                               | se&start=                  | 0&interactiv        | ity=all                     |           |
| Alternat | ive source               |                   |                                         |                            |                     |                             |           |
| C Poster |                          |                   |                                         |                            |                     |                             |           |
| Dimens   | ions                     | 500 ;             | 405                                     | <ul> <li>Cor</li> </ul>    | istrain propo       | ortions                     |           |
|          |                          |                   |                                         |                            | Ok                  | Cancel                      |           |
|          |                          |                   |                                         |                            |                     |                             |           |
|          |                          |                   |                                         |                            |                     |                             |           |
| L        |                          | _                 | _                                       | _                          |                     | _                           | _         |

9. Scroll down to the end of the Node edit page and click 'Save changes'.

| Node Settings                            |                                                                              |
|------------------------------------------|------------------------------------------------------------------------------|
| Exit Node Probability                    | On<br>Off                                                                    |
| Node Conditional                         | Edit                                                                         |
| Link Function Style                      | buttons -                                                                    |
| Node Priorities                          | <ul> <li>normal (default)</li> <li>must avoid</li> <li>must visit</li> </ul> |
| Prevent Revisit                          | <ul> <li>Enabled</li> <li>Disabled</li> </ul>                                |
| Link to end and report<br>from this node | Off (default) On                                                             |
|                                          | Save changes                                                                 |
|                                          |                                                                              |

10. Play your scenario to ensure the video was inserted correctly. To do this, click on the updated node/page title in the node list and you will be able to see the node as a player of the scenario. Here you can test the video has been inserted and embedded from Panopto correctly.

| <br>G | ŵ                | 💿 🖴 🗭 https://openlabyrinth. <b>sgul.ac.uk</b> /renderLabyrinth/go/490/11469                 | ⊽ t | 2 |
|-------|------------------|----------------------------------------------------------------------------------------------|-----|---|
| Ha    | and wash         | ning video                                                                                   |     |   |
| H     | low To Wa        | sh Your Hands 101                                                                            |     |   |
|       |                  | HOW TO WASH YOUR<br>HANDS 101                                                                |     |   |
| Po    | wered by Panopto | ▲ ↗ □                                                                                        |     |   |
| You   | ı should wash y  | our hands for the amount of time it takes to sing "Happy Birthday" twice (around 20 seconds) |     |   |
|       |                  |                                                                                              |     |   |
|       | valopo           |                                                                                              |     |   |
|       | ygiene           |                                                                                              |     |   |
|       |                  |                                                                                              |     |   |

**Note**: A YouTube video can also be inserted in the same manner as explained the tutorial.